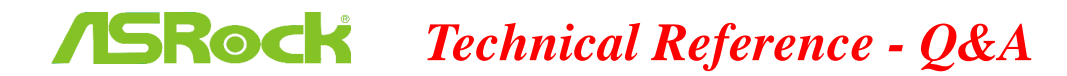

1. คำถาม: ฉันพบ BSOD หลังจากติดตั้งวินโดวส์ 10 RS3 (1709) บน A320M-HDV ฉันต้องทำอย่างไร?

ี <mark>ตอบ:</mark> หากคุณพบปัญหา BSOD และเจอกับข้อมูลแจ้งความผิดพลาด เช่นเดียวกับด้านล่าง โปรดทำตามขั้นตอนการติดตั้งดังนี้

AMD all in 1

ไดรเวอร์ เวอร์ชั่น:17.40.1025.

[ข้อมูล ผิดพลาด]

Stop code: SYSTEM SERVICE EXCEPTION

What failed: atikmdag.sys

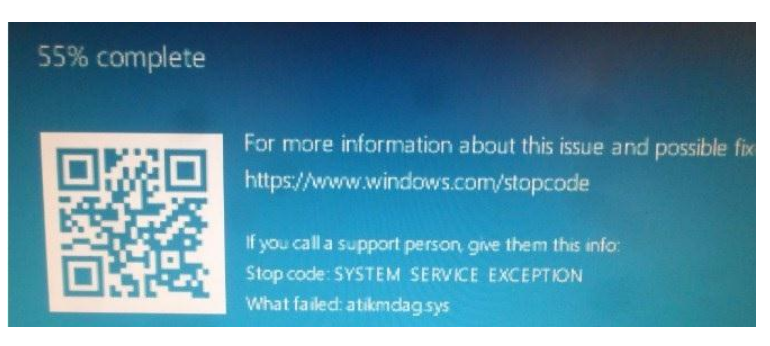

ขั้นที่ 1: โปรดยกเลิกการติดตั้งอุปกรณ์แสดงผลที่ Device Manager.

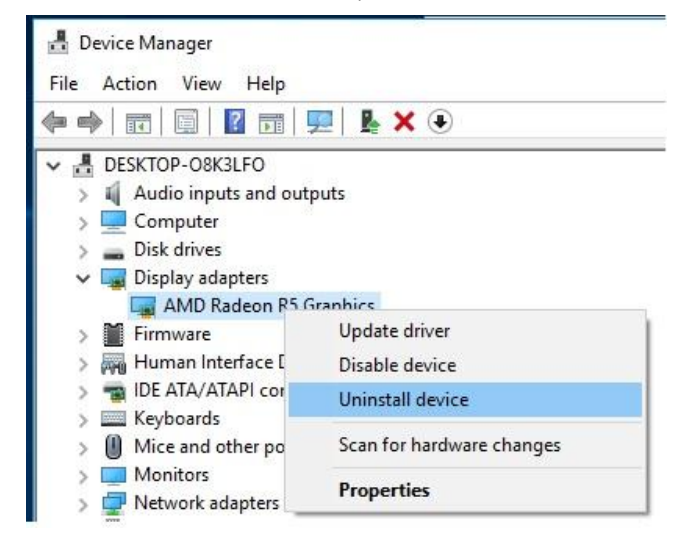

ขั้นที่ 2: ดาวน์โหลดไดรเวอร์ AMD all in 1 เวอร์ชั่น:17.40.1025 จากเว็บไซต์ ASRock และติดตั้งลงบนระบบ ลิงก์: <u>https://www.asrock.com/MB/AMD/A320M-HDV/index.asp</u>#Download

| Download                                      |                               |          |           |          |          |         |
|-----------------------------------------------|-------------------------------|----------|-----------|----------|----------|---------|
| Select your OS: Windows 10 64bit              |                               |          |           |          |          |         |
| Decemptor                                     | 00                            | 0:20     | Date      |          | Domiloud |         |
| AMD all in 1 driver ver:17.40.1025            | Windows <sup>®</sup> 10 64bit | 848.11MB | 2018/1/22 | 🛤 Global | Europe   | 🛤 China |
| AMD ALL in 1 with VGA driver ver:17.40.3301   | Windows <sup>®</sup> 10 64bit | 563.41MB | 2018/1/22 | 🌆 Global | Europe   | 🌆 China |
| Realtek high definition audio driver ver:8308 | Windows <sup>®</sup> 10 64bit | 267.59MB | 2018/1/22 | 🛤 Global | Europe   | 👫 China |
| Realtek Lan driver ver:10023                  | Windows <sup>®</sup> 10 64bit | 10.20MB  | 2018/1/22 | Global   | Europe   | China   |
| AppCharger ver:1.0.6                          | Windows <sup>®</sup> 10 64bit | 644.25KB | 2017/2/24 | 🛤 Global | 👫 Europe | 🛤 China |

## **ASRock** Technical Reference - Q&A

คำถาม: ถ้าฉันต้องการจะถอดกราฟฟิกการ์ด PCIE ออก แต่ไม่สามารถทำได้ ต้องทำอย่างไรจึงจะถูกต้อง?
ถอดอุปกรณ์ PCIE บนแพลตฟอร์ม 300 ซีรีส์?

ตอบ: ถ้าคุณมีปัญหาในการติดตั้ง/ถอดอุปกรณ์ **PCIE** โปรดทำตามขั้นตอน ติดตั้ง/ถอดอย่างปลอดภัย อุปกรณ์ PCIE .

ขั้นที่1: โปรดปิดเครื่องและถอดสายไฟออก

ขั้นที่2: มองหาตัวล็อคบนสล็อต PCIE

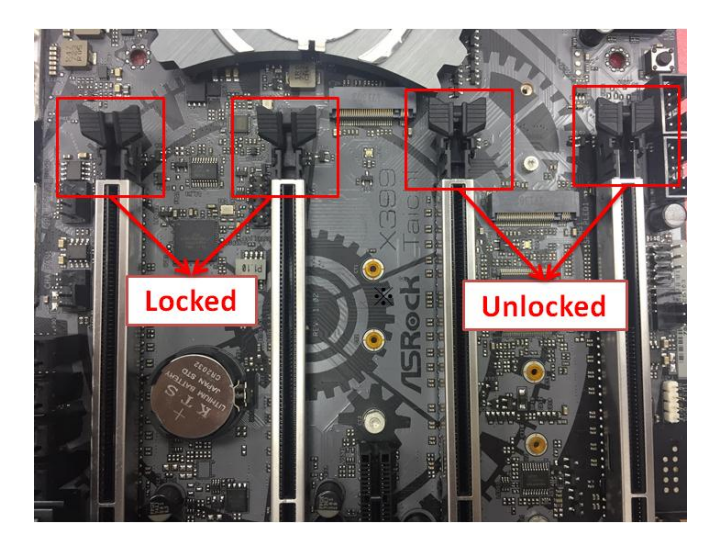

ขั้นที่3: โปรดกดตัวล็อคลง ด้วยมือเดียวในการปลดล็อค ก่อนติดตั้งอุปกรณ์ PCIE

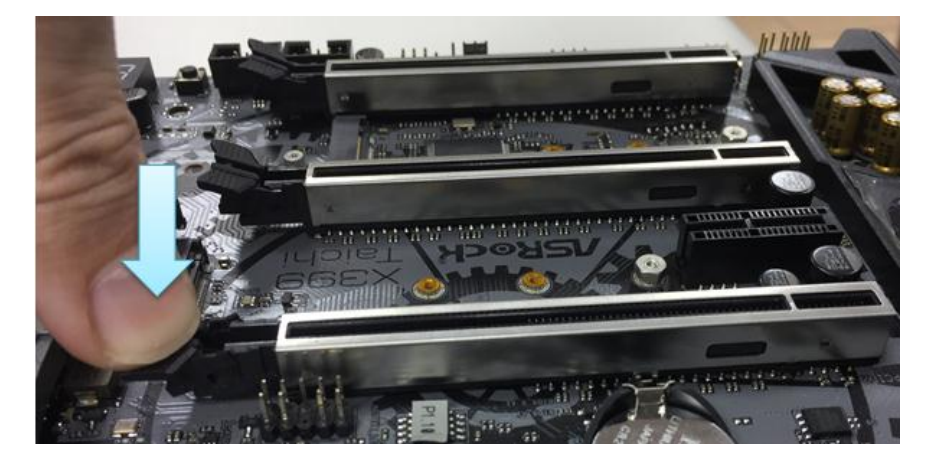

TSD-QA (2018/02)

## Technical Reference - Q&A

TSD-QA (2018/02)

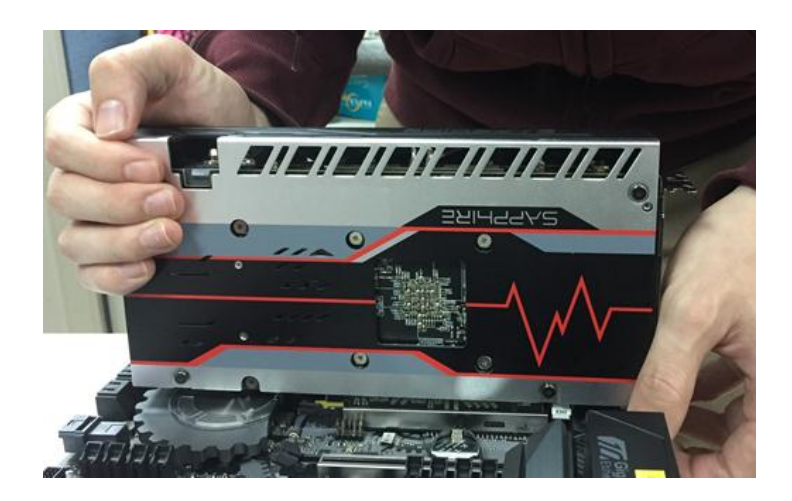

ขั้นที่4: ติดตั้งอุปกรณ์ PCIE ลงไปในช่องตรงๆ ด้วยการใช้ทั้งสองมือแบบเบาๆ

ขั้นที่5: โปรดกดตัวล็อคเบาๆ ด้วยมือเดียวในการปลดล็อค ก่อนที่จะถอดอุปกรณ์ PCIE ออก

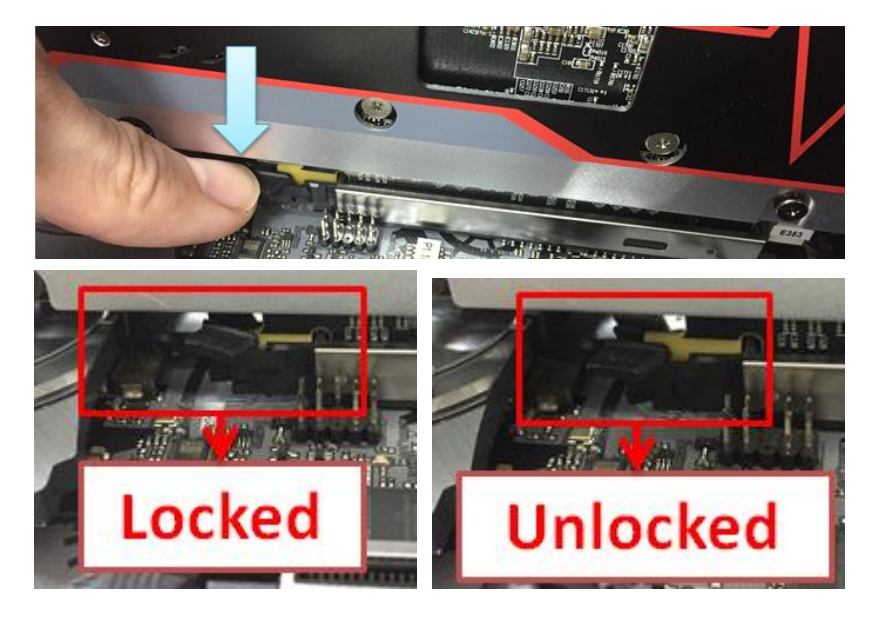

ขั้นที่6: ถอดการ์ดออกอย่างช้าๆ ด้วยการใช้มือประคองอุปกรณ์ PCIE

## Technical Reference - Q&A

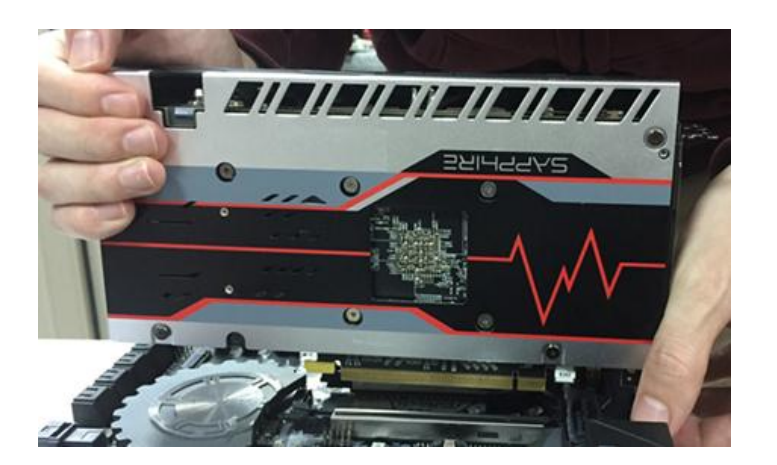

TSD-QA (2018/02)